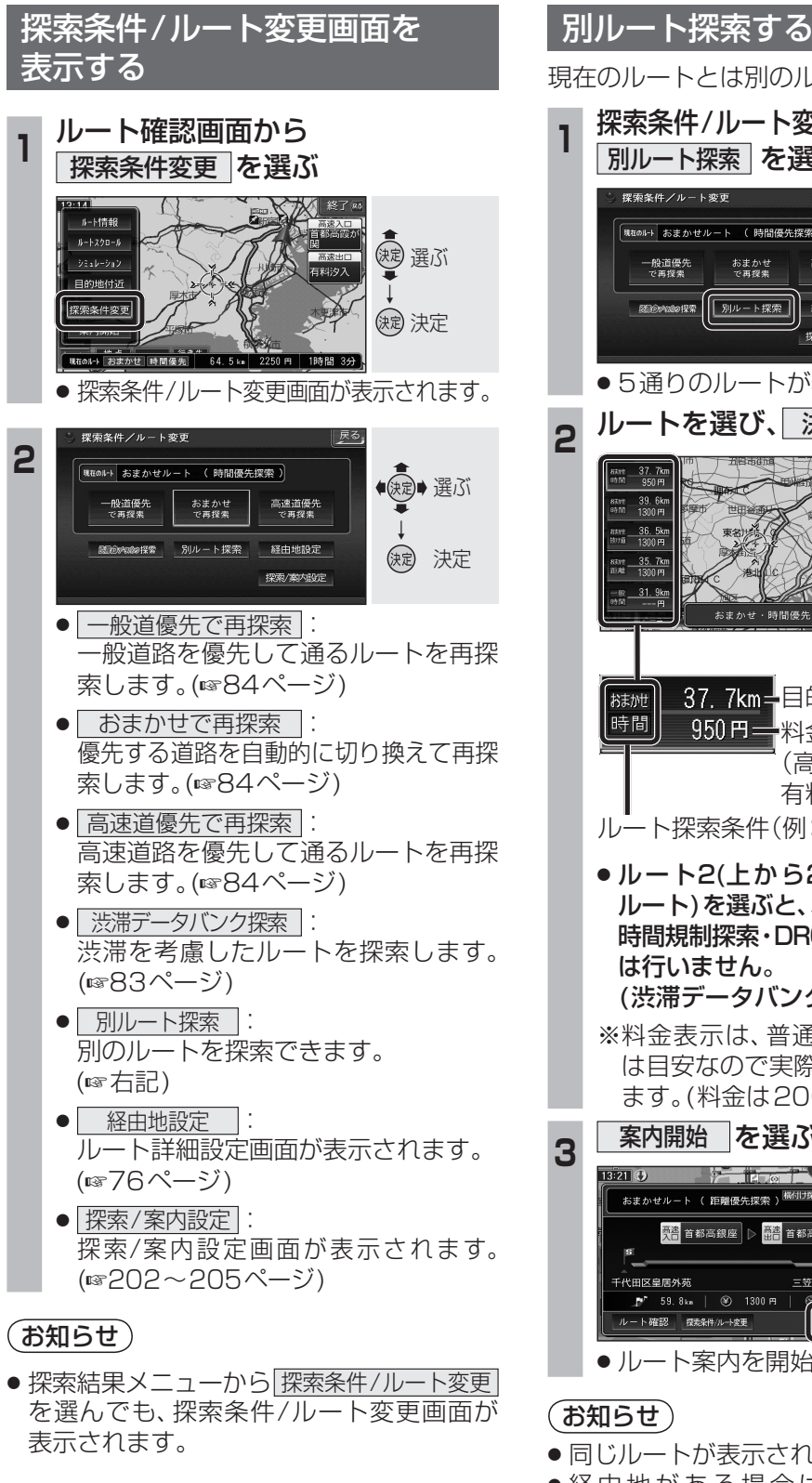

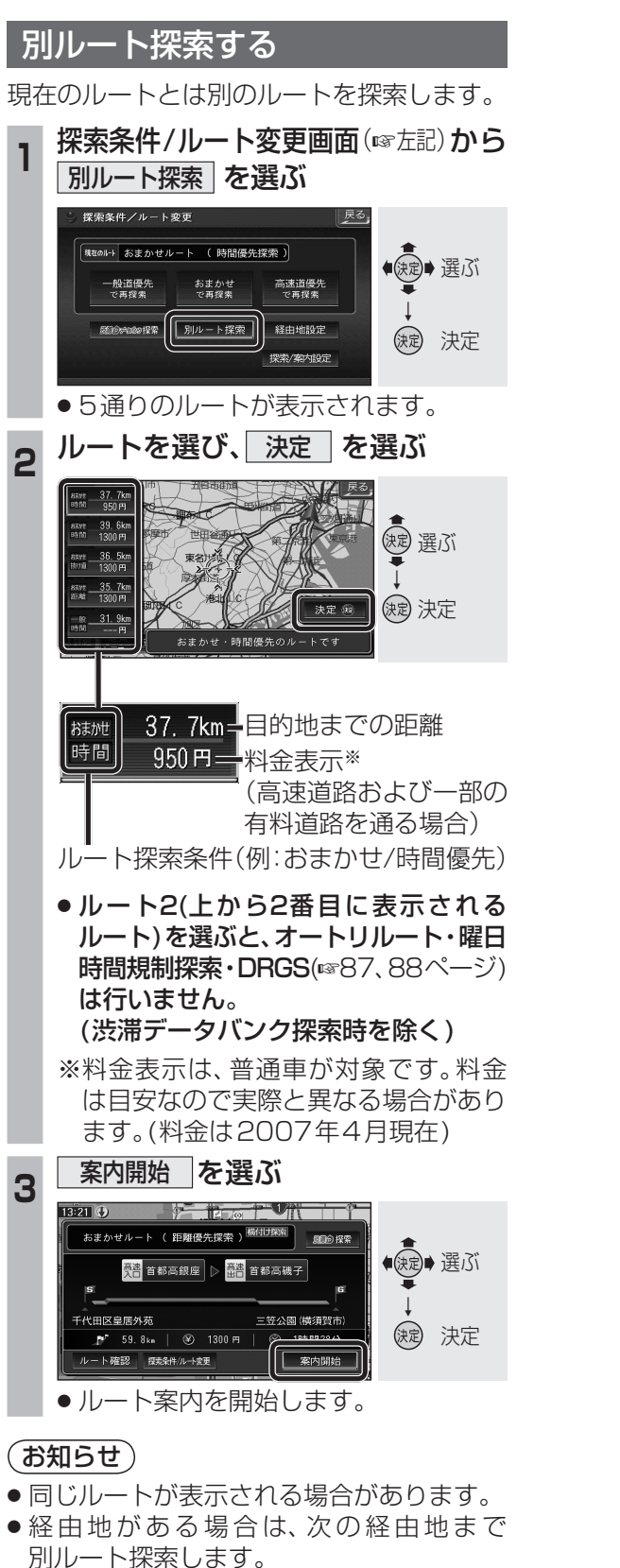

●ドライブルート表示中は、別ルート探索 できません。

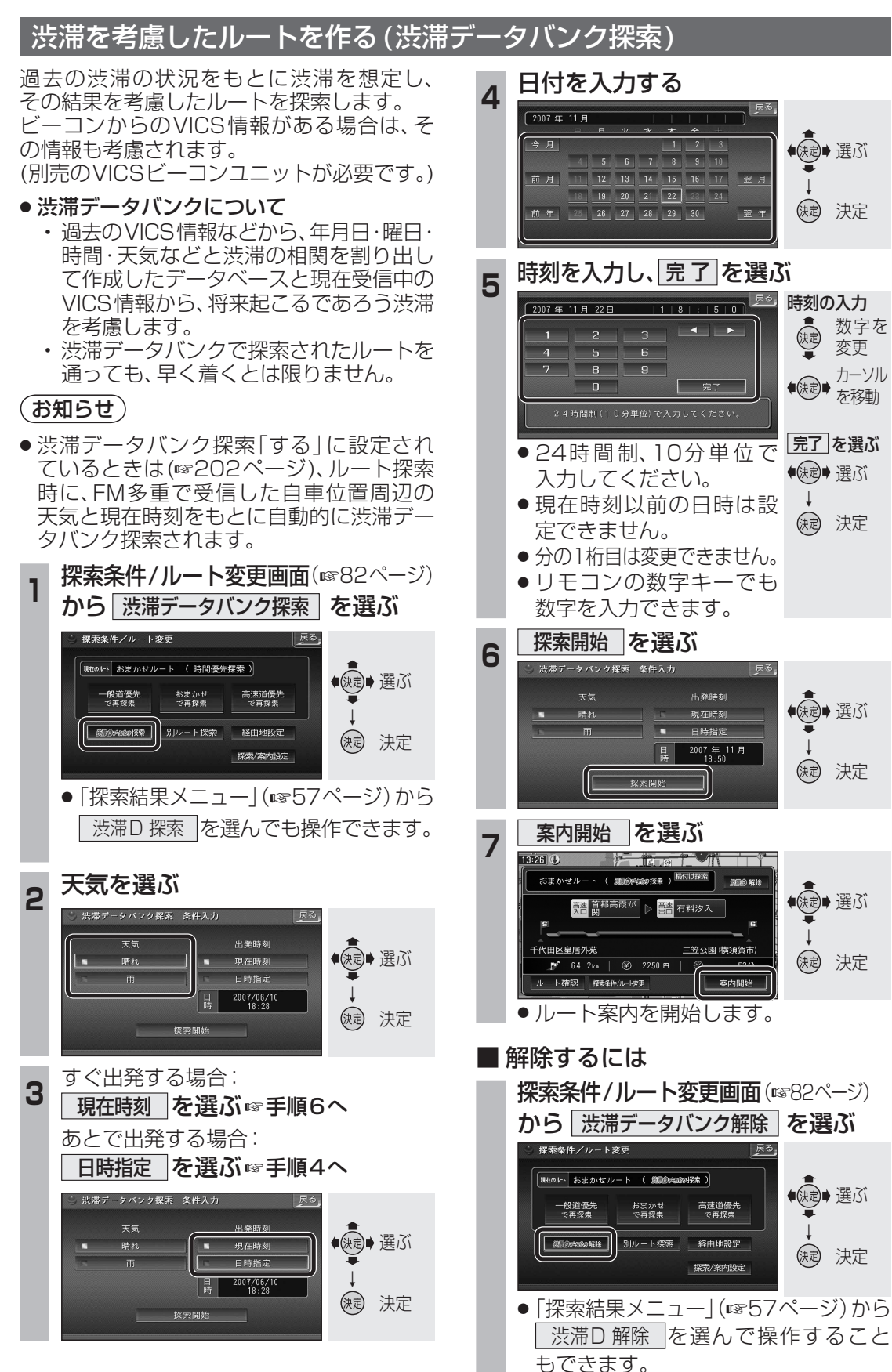